# Actualizar a ajuda no ecrã

A Philips procura continuamente o aperfeiçoamento dos seus produtos. Para se assegurar de que a sua ajuda no ecrã está actualizada com as informações mais recentes, actualize o seu sistema de cinema em casa com a ajuda no ecrã mais actual.

Transfira a ajuda mais recente de www.philips.com/support.

#### O que necessita

Antes de actualizar a ajuda no ecrã, assegure-se de que dispõe do seguinte:

- Um dispositivo de armazenamento USB com, no mínimo, 35 MB de memória. O dispositivo de armazenamento USB tem de estar formatado para FAT ou NTFS. Não utilize um disco rígido USB.
- Um computador com acesso à Internet.
- Um utilitário de arquivo que suporta o formato de ficheiro ZIP (por exemplo, WinZip® para Microsoft® Windows® ou Stufflt® para Macintosh®).

## Passo 1:Verifique a versão actual da ajuda

Verifique a versão actual da ajuda no ecrã instalada no seu sistema de cinema em casa. Se a versão for anterior à versão disponível em www.philips.com/support, transfira e instale a ajuda no ecrã mais actual.

Os dois últimos dígitos indicam a versão da ajuda no ecrã instalada no seu sistema de cinema em casa. Por exemplo, se a versão no seu sistema de cinema em casa for "Subsystem SW: 35-00-00-05", "05" representa a versão da ajuda no ecrã actualmente instalada.

- 1 Prima 🕈 (Início).
- 2 Seleccione **[Configuração]** e, em seguida, prima **OK**.
- 3 Seleccione [Avançada] > [Info. da versão] e prima OK.

## Passo 2:Transferir a ajuda no ecrã mais actual

- 1 Ligue um dispositivo de armazenamento USB ao computador.
- 2 No seu navegador Web, vá a www.philips.com/support.
- 3 No Web site de suporte da Philips, procure o seu produto e clique em Manuais do utilizador e, em seguida, localize o Software de actualização do manual do utilizador.
  - → A actualização da ajuda está disponível num ficheiro zip.
- 4 Guarde o ficheiro zip no directório raiz do seu dispositivo de armazenamento USB.
- 5 Utilize o utilitário de arquivo para extrair o ficheiro de actualização da ajuda no directório raiz do dispositivo de armazenamento USB.
  - → Um ficheiro com o nome "HTSxxxeDFU.zip" é extraído para a pasta UPG\_ALL do seu dispositivo de armazenamento USB, no qual "xxxx" corresponde ao número do modelo do seu sistema de cinema em casa.
- 6 Retire o dispositivo de armazenamento USB do computador.

### Passo 3: Actualizar a ajuda no ecrã

- 1 Ligue o televisor.
- 2 Ligue o dispositivo de armazenamento USB, que contém a actualização do software, ao sistema de cinema em casa.
- 3 Prima ♠ (Início).

Certifique-se de que:

- não há nenhum disco dentro do compartimento de discos do seu sistema de cinema em casa e
- o compartimento de discos está fechado.
- 4 Introduza 338 no telecomando.
  - ➡ Siga as instruções no televisor para confirmar a actualização. Não desligue o sistema de cinema em casa nem retire a dispositivo de armazenamento USB durante a actualização.
- 5 Desligue o dispositivo de armazenamento USB do sistema de cinema em casa.

#### Aviso

- Se a energia falhar durante a actualização, não retire o dispositivo de armazenamento USB do sistema de cinema em casa.
- Se ocorrer um erro durante a actualização, repita o procedimento. Se o erro voltar a ocorrer, contacte o Apoio a Clientes da Philips.